## 远程访问 IE 浏览器设置

注意:

Win 7 以上操作系统,请不要使用桌面 IE 浏览器,必须从 IE 安装目录下以"管理员方式运行"程序。方法如下:

A. 打开计算机—>C 盘→ Program Files 文件夹 →Internet Explorer-→iexplore.exe

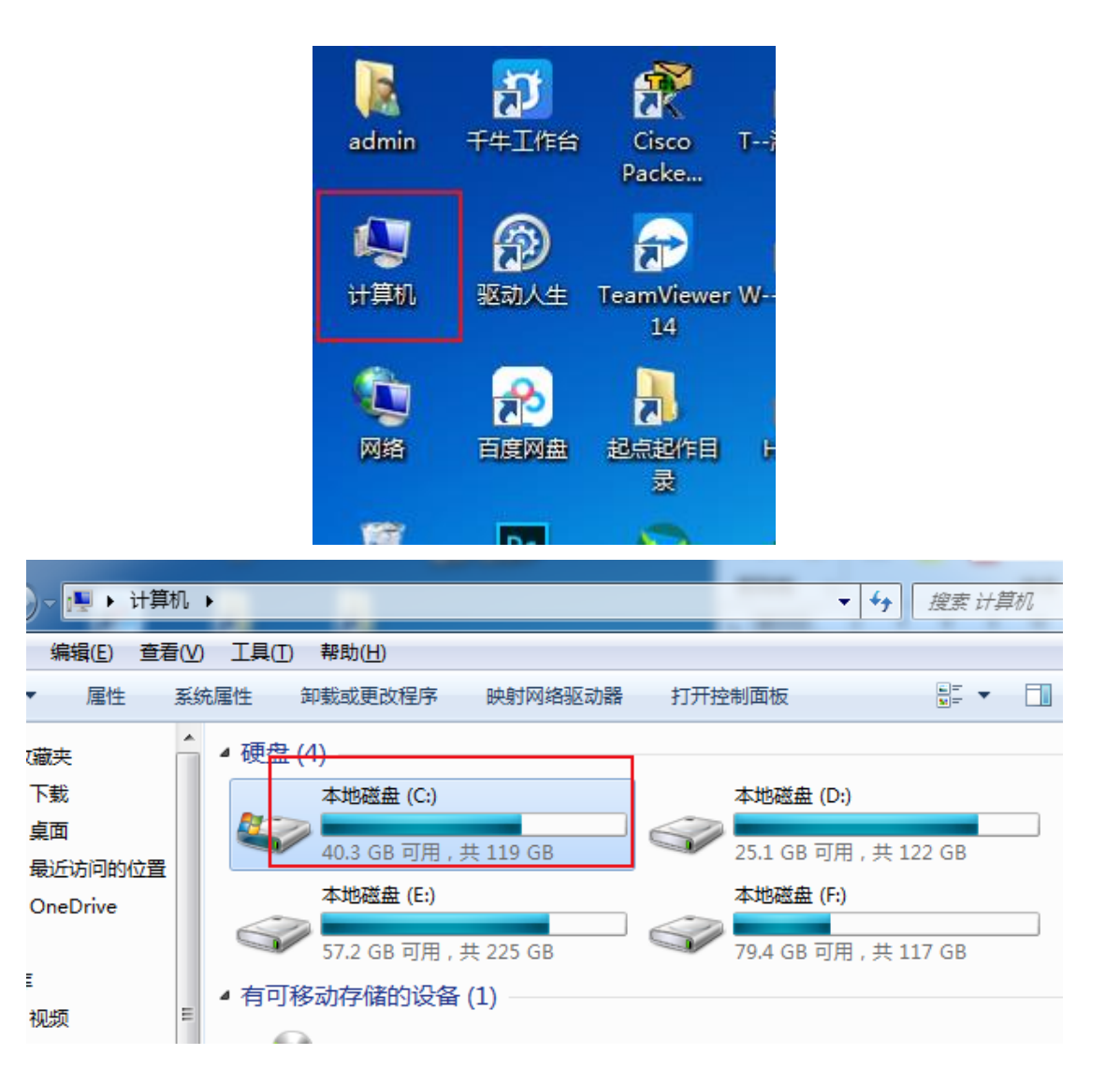

| ſ |                  |                     |
|---|------------------|---------------------|
| Ì |                  | ▶ 本地磁盘 (C:) ▶       |
|   | 文件(F) 编辑(E) 查看(V | ) 工具(I) 帮助(H)       |
|   | 组织 🔻 🛛 门 打开      | 包含到库中 ▼ 共享 ▼ 新建文件夹  |
|   | ☆ 收藏夹            | 名称 ^                |
|   | 🚺 下载             | 🌗 AppData           |
|   | ■ 桌面             | Jutodesk            |
| ß | 💹 最近访问的位置        | 🎉 Brother           |
|   | 🝊 OneDrive       |                     |
| 1 |                  | unetpub             |
|   | 库                |                     |
| 搯 | 🛃 视频 🛛 🗉         | Derflegs            |
|   | ■ 图片             | Program Files       |
|   | 🖹 文档             | Program Files (x86) |
| 眼 |                  |                     |
|   |                  | Windows             |
|   |                  |                     |

|                | Windows                       |      |
|----------------|-------------------------------|------|
|                |                               |      |
|                |                               |      |
|                |                               |      |
| 🔾 🕞 🗢 📙 🕨 计算机  | ▶ 本地磁盘 (C:) ▶ Program Files ▶ |      |
| 文件(F) 编辑(E) 查看 | 工具(1) 帮助(1)                   |      |
| 组织 ▼ 🛛 🛜 打开    | 包含到库中 ▼ 共享 ▼ 新建文件夹            |      |
|                | <b>2</b> 約                    | 4923 |
| ☆ 收藏夹          |                               | 20.  |
| 🗼 下载           | January Autodesk              | 20:  |
| 📃 桌面           | CCBComponents                 | 20:  |
| 📃 最近访问的位置      | 퉬 Cisco Packet Tracer 7.0     | 20:  |
| 🐔 OneDrive     | 퉬 Common Files                | 20:  |
|                | 퉬 Corel                       | 20:  |
| 库              | 퉬 DVD Maker                   | 20:  |
| ₩ 视频           | 퉬 ICBCEbankTools              | 20:  |
|                | Jintel                        | 20:  |
|                | 길 Internet Explorer           | 20:  |
|                | 🌗 Java                        | 20:  |
| ₫' 目尓          | 퉬 JisuPdfEditor               | 20:  |
|                | 퉬 KMSpico                     | 20:  |
| 🖳 计算机          | Microsoft Comos               | 201  |

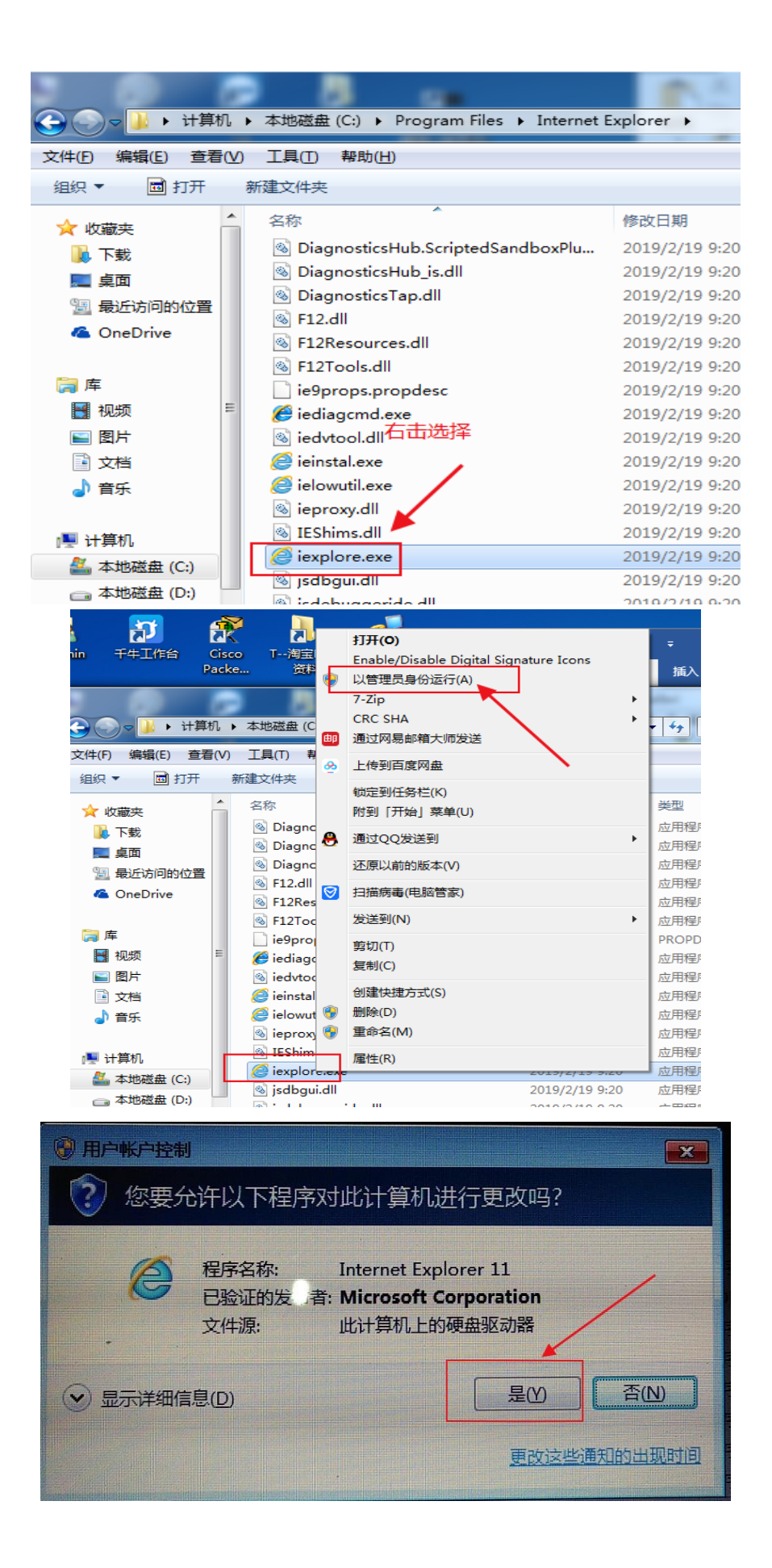

以下是 IE 设置内容:

1. 打开 IE 浏览器,在 IE 工具选项里找到兼容视图,添加 KVM IP 地址如下:

|                         | n 🛧 🤹  |
|-------------------------|--------|
| 打印(P)                   | ۱.     |
| 文件(F)                   | •      |
| 缩放(Z) (100%)            | +      |
| 安全(S)                   | +      |
| 将网站添加到"开始"菜单(M)         |        |
| 查看下载(N)                 | Ctrl+J |
| 管理加载项(M)                |        |
| F12 开发人员工具(L)           |        |
| 转到已固定的网站(G)             |        |
| 兼容性视图设置(B)              |        |
| Internet 选项(O)          |        |
| 关于 Internet Explorer(A) |        |

| 兼容性视图设置                         | ×      |
|---------------------------------|--------|
| 更改兼容性视图设置                       |        |
| <del>液加化网站 (1)</del>            | 2      |
| https://192.168.0.100           | 添加 (A) |
| 已添加到兼容性视图中的网站(W):               |        |
|                                 | 删除(B)  |
|                                 |        |
|                                 |        |
|                                 |        |
|                                 |        |
|                                 |        |
|                                 |        |
| ▼「在兼容性视图由显示 Intranet 站占(I)      |        |
| ☑ 使用 Microsoft 兼容性列表 ①          |        |
| 阅读 Internet Explorer 隐私声明了解详细信息 | 3      |
|                                 |        |
|                                 | 关闭 (C) |
|                                 |        |

| 兼容性视图设置                                                                                                    | ×      |  |  |  |  |  |
|----------------------------------------------------------------------------------------------------|--------|--|--|--|--|--|
| 更改兼容性视图设置                                                                                                    |        |  |  |  |  |  |
| 添加此网站 (2):                                                                                                    |        |  |  |  |  |  |
|                                                                                                    | 添加 (A) |  |  |  |  |  |
| 已添加到兼容性视图中的网站(11):                                                                                               |        |  |  |  |  |  |
| 192.168.0.100 添加成功                                                                                               | 開除金    |  |  |  |  |  |
| <ul> <li>✓ 在兼容性视图中显示 Intranet 站点 ①</li> <li>✓ 使用 Microsoft 兼容性列表 ①</li> <li>阅读 Internet Explorer 隐私声明</li> </ul> |        |  |  |  |  |  |
|                                                                                                    |        |  |  |  |  |  |

2. 在 Internet 选项里选择 -→ 安全---→ Internet

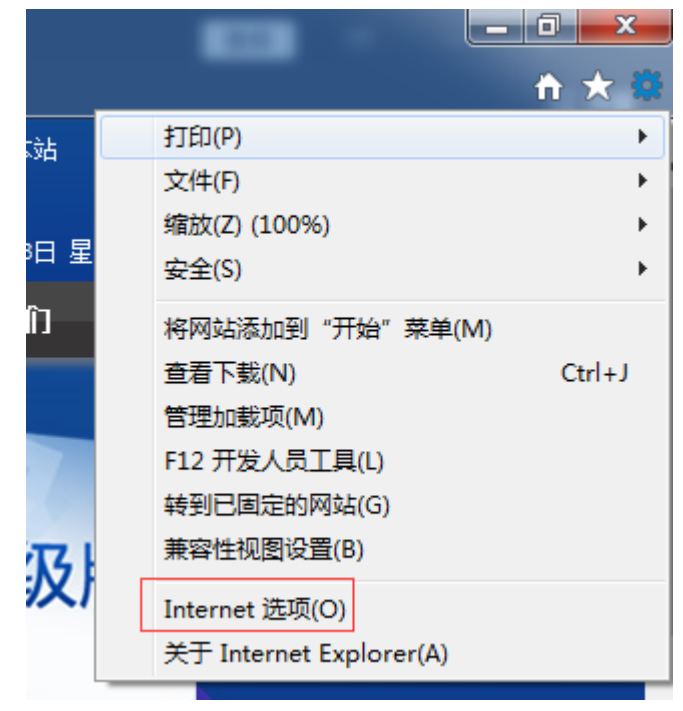

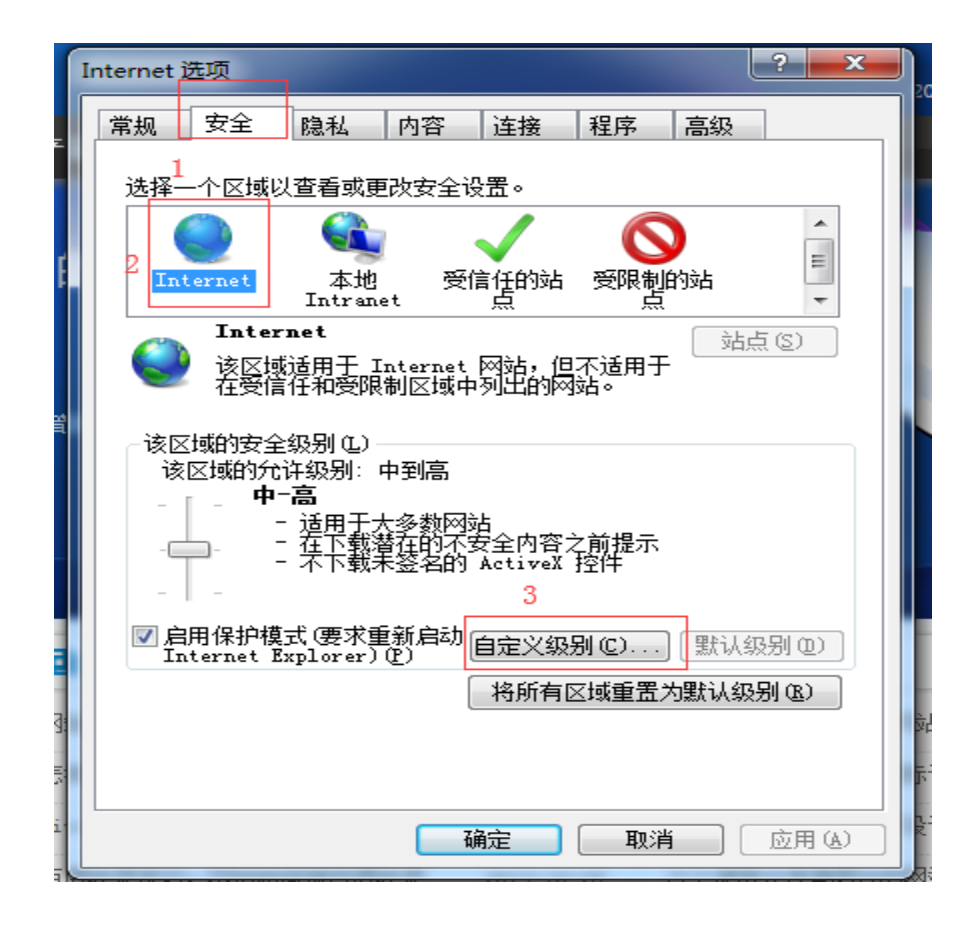

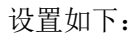

| Internet 选项                                                      | ?      |   |
|------------------------------------------------------------------|--------|---|
| 安全设置 - Internet 区域                                               |        | × |
| 设置                                                               |        |   |
|                                                                  |        | * |
| <ul> <li>▲ ActiveX 控件和面件</li> <li>▲ ActiveX 控件自动提示</li> </ul>    |        |   |
|                                                                  |        |   |
| ● 对标记为可安全执行脚本的 ActiveX 控件执行服                                     | 呠*     |   |
|                                                                  |        |   |
| <ul> <li>○ 提示 2</li> <li>○ 剥未标记为可安全执行脚本的 ActiveX 控件初始</li> </ul> | 讹并     | t |
|                                                                  |        |   |
| <ul> <li>○ 月前 (小女王)</li> <li>◎ 提示</li> </ul>                     |        |   |
|                                                                  | •      | Ŧ |
| *在重新启动你的计算机后生效                                                   |        |   |
| 重置自定义设置                                                          |        |   |
| 重置为®: 中-高 (默认值) ▼ 重:                                             | 置(2).  |   |
|                                                                  | IIn    |   |
| 1                                                                | 坝      | 洞 |
|                                                                  | 122713 |   |

| 安全设置 - Internet 区域                                                                                                    |
|----------------------------------------------------------------------------------------------------|
| 设置                                                                                                    |
| ● 禁用<br>● 启用<br>● 仅允许经过批准的域在未经提示的情况下使用 ActiveX<br>● 禁用<br>● 白田                                                                  |
| <ul> <li>● 下载未签名的 ActiveX 控件</li> <li>● 禁用(推荐)</li> <li>● 启用(不安全)</li> <li>1</li> <li>● 提示</li> </ul>                           |
| <ul> <li>▶ 動已签名的 ActiveX 控件</li> <li>● 禁用</li> <li>● 启用 (不安全)</li> <li>● 提示 (推荐)</li> <li>2</li> <li>● 允许 ActiveX 筛选</li> </ul> |
|                                                                                                    |
| *在重新启动你的计算机后生效                                                                                                    |
| 重置自定义设置<br>重置为 ®): 中-高 (默认值) ▼ 重置 ®)                                                                                            |
| 3 确定 取消                                                                                                    |

3. 在 Internet 选项里选择 → 安全---→ 本地 Internet

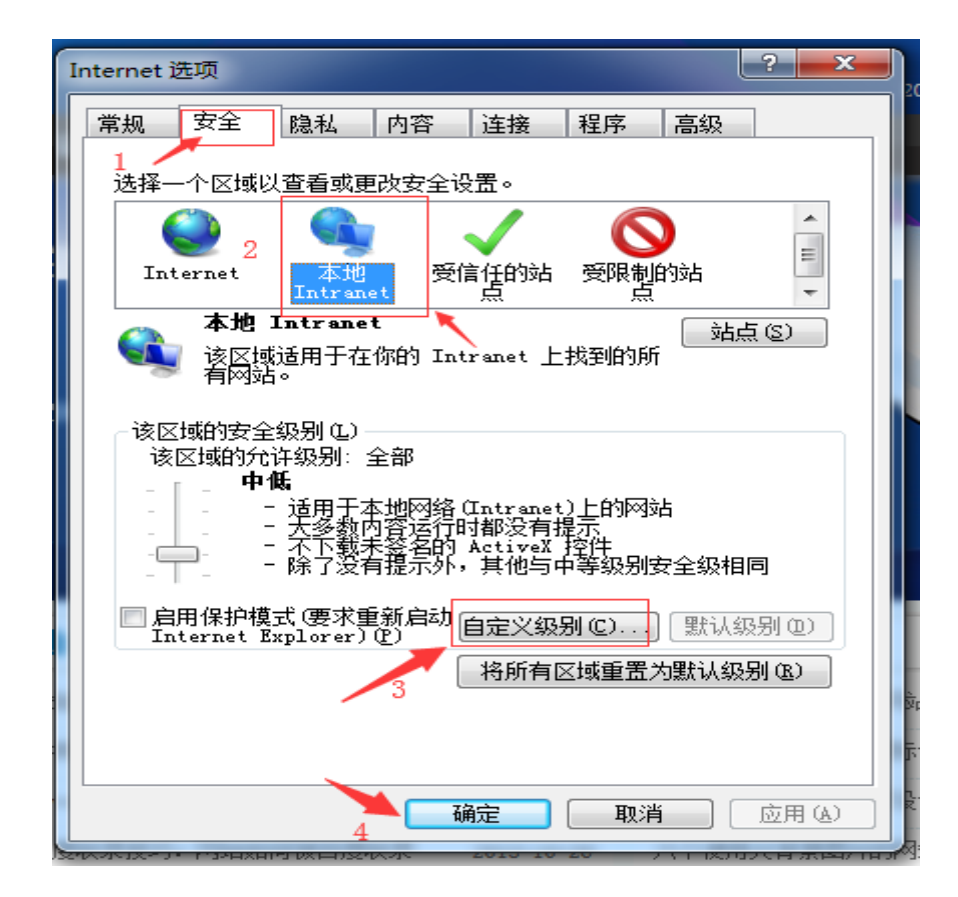

设置如下:

| 安全设置 - 本地 Intranet 区域                                                                                                    |
|----------------------------------------------------------------------------------------------------|
| 设置                                                                                                    |
| <ul> <li>▲ctiveX 控件和插件</li> <li>▲ctiveX 控件自动提示 1</li> <li>禁用</li> <li>高用</li> <li>对标记为可安全执行脚本的 ActiveX 控件执行脚本*</li> <li>禁用</li> <li>自用</li> <li>提示</li> <li>对未标记为可安全执行脚本的 ActiveX 控件初始化并#</li> <li>禁用</li> <li>自用</li> <li>這示</li> <li>三进制文件和脚本行为 2</li> <li>管理员认可</li> </ul> |
|                                                                                                    |
| *在重新启动你的计算机后生效                                                                                                    |
| 重置自定义设置                                                                                                    |
| 重置为 健): └中低 (默认值)                                                                                                    |
| 3 确定 取消                                                                                                    |

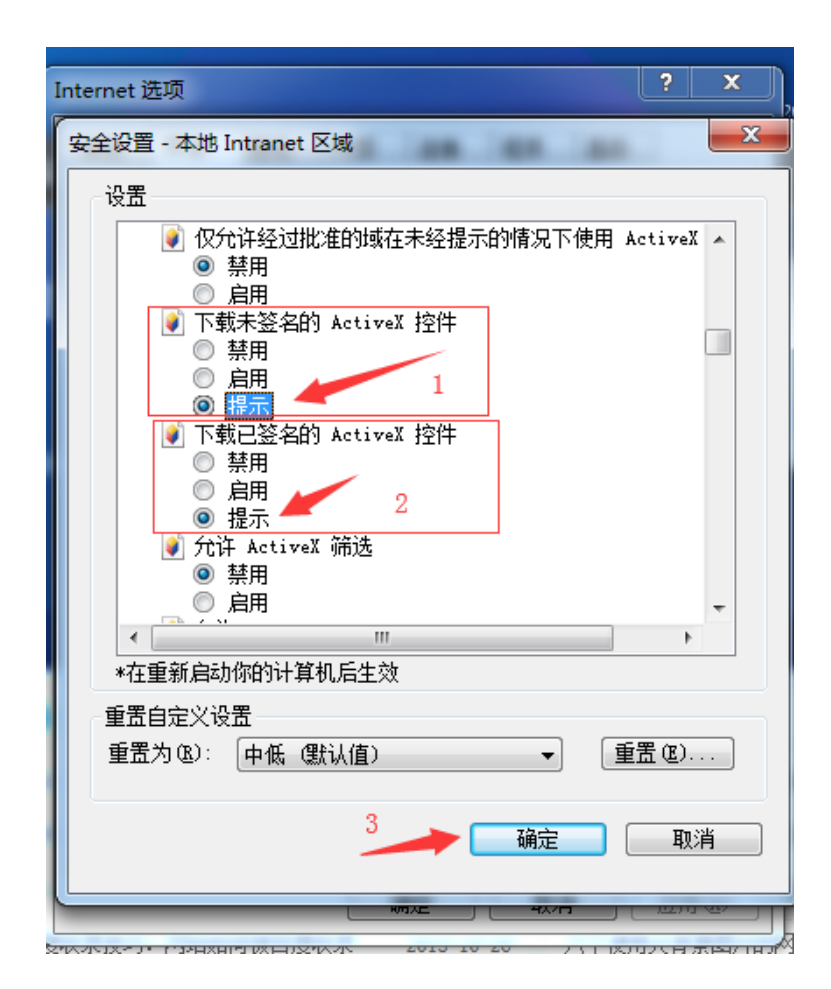

4. 在 Internet 选项里选择 -→ 安全---→ 受信任的站点

| Internet 选项 |                                                           |            |                      |          |         |      |    |              |  |
|-------------|-----------------------------------------------------------|------------|----------------------|----------|---------|------|----|--------------|--|
| Ē           | 常规                                                        | 安全         | 隐私                   | 内容       | 连接      | 程序   | 高级 |              |  |
|             | 选择一个区域以查看或更改安全设置。                                         |            |                      |          |         |      |    |              |  |
|             |                                                           | ٢          |                      |          |         | 6    | )  | ·            |  |
|             | Int                                                       | ernet      | 本地<br>Intrane        | . 🕅      | 11月193日 | 受限制  | 的站 | *            |  |
|             |                                                           | 受信任        | 的站点                  |          |         | ~~~  | 一站 | <u>5</u> (5) |  |
|             | $\checkmark$                                              | 该区域<br>件的网 | 包含你确(<br>站。          | 言不会损     | 害你的计    | 算机或文 |    |              |  |
|             |                                                           | 该区域        | 中有网站。                | <b>,</b> |         |      |    |              |  |
|             | ─该区                                                       | 域的安全       | 级别(正) -              |          |         |      | 3  |              |  |
|             |                                                           | 自分         | E <b>X</b><br>N→N/N= |          |         |      | _  |              |  |
|             | 自定义设置<br>- 要更改设置,请单击"自定义级别"<br>- 要使用推荐的设置,请单击"默认级别"       |            |                      |          |         |      |    |              |  |
|             | □ 启用保护模式(要求重新启动<br>Internet Explorer)(P) 自定义级别 ©) 默认级别 @) |            |                      |          |         |      |    |              |  |
|             | 将所有区域重置为默认级别 (&)                                          |            |                      |          |         |      |    |              |  |
|             |                                                           |            |                      |          |         |      |    |              |  |
|             |                                                           |            |                      |          |         |      |    |              |  |
|             |                                                           |            |                      |          |         |      |    |              |  |

| Internet 选项                                                                                     | ? × ,             |
|-------------------------------------------------------------------------------------------------|-------------------|
| 受信任的站点                                                                                          |                   |
| ✓ 可以添加和删除该区域的网站。该区域中的所有网站都用区域的安全设置。<br>1, 输入KVM IP 地址<br>将该网站添加到区域 @):<br>https://192.168.0.100 | <b></b> 都使<br>(A) |
| 网站(20):                                                                                         |                   |
| http://*. ccb. com<br>http://*. ccb. com<br>http://b2b. ccb. com<br>http://b2b. ccb. com        | <u>R)</u>         |
| ☑ 对该区域中的所有站点要求服务器验证(https:)②                                                                    |                   |
| 3 → 美闭(                                                                                         |                   |
| 「「「一戸川休护保式、安水里利戸切」自定义级別で)」<br>Internet Explorer)で)                                              | 别(0)              |
| 将所有区域重置为默认级别                                                                                    | 川 (R)             |
|                                                                                                 | រុម្មី<br>ក្      |
| 确定取消                                                                                            | 应用(4)             |

5. 在 Internet 选项里选择 -→ 安全---→隐私

| Internet 选项               |                                                                                                    |            |              |                   |                                                                                   |                      |       |  |
|---------------------------|----------------------------------------------------------------------------------------------------|------------|--------------|-------------------|-----------------------------------------------------------------------------------|----------------------|-------|--|
| 常规                        | 安全                                                                                                    | 隐私         | 内容           | 连接                | 程序                                                                                | 高级                   |       |  |
| 设置 1<br>选择 Internet 区域设置。 |                                                                                                    |            |              |                   |                                                                                   |                      |       |  |
| -                         | 中<br>- 阻止没有精简隐私策略的第三方 Cookie<br>- 阻止没有经你明确同意就保存你的联系信息的第三<br>- 方 Cookie<br>- 限制没有经你默许就保存你的联系信息的第三方<br>Cookie |            |              |                   |                                                                                   |                      |       |  |
| 前                         | 点(2)                                                                                                    | ] [ 导)     | (I)          | 高级<br>2 \↓        | (型)<br>()<br>()<br>()<br>()<br>()<br>()<br>()<br>()<br>()<br>()<br>()<br>()<br>() |                      | 直(12) |  |
| □<br>□ 从7                 | 下允许网络                                                                                                    | 站请求你的      | 物理位的         | 五, <u>反</u><br>置① | । स्त्रमह                                                                         | <del>旧</del><br>【清除刘 | 点 C)  |  |
| 弾出窗<br>□ 启用               | 「口阻止利<br>目弾出窗」                                                                                              | 呈<br>口阻止程序 | <u>7 (B)</u> |                   |                                                                                   |                      | t (E) |  |
| ☑在                        | ■ Infrivate 浏览启动时禁用工具栏和扩展 (T)                                                                               |            |              |                   |                                                                                   |                      |       |  |
|                           |                                                                                                    |            |              |                   | 3                                                                                 |                      |       |  |
|                           |                                                                                                    | 4          | - <u>ā</u>   | <b>航</b> 定        | 取消                                                                                | í [                  | 应用(4) |  |

## 6. 证书安装如下:

打开 IE 浏览器 输入 IP 地址,打开 KVM 管理页面。IP 地址后会出现证书错误几个字。

| (→) (€ sp8//192.168.0.86/login arp) | 0 · 0 (FRE C 0                                     | IP KVM ×      | n ★ 9 |
|-------------------------------------|----------------------------------------------------|---------------|-------|
| 点                                   | 击这里,选择查看证书                                         |               | ^     |
|                                     | Authenticate with Username Username Password Login | and Password! |       |
|                                     |                                                    |               | v     |

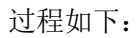

| y字签名详细信息                        |
|---------------------------------|
| 常规 高级                           |
|                                 |
| 签名人信息 (S)                       |
| 名称: HiKLife                     |
| 电子邮件: 不可用                       |
| 签名时间: 2012 年 10 月 12 日 12:30:26 |
| ● 副署 ①                          |
| 签名人姓名: 电子邮件地址: 时间戳              |
| Symantec Tim 不可用    2012年10月12日 |
| 详细信息 (2)                        |
| 确定                              |

点击查看证书

| I书                                             |
|------------------------------------------------|
| 常规 详细信息 证书路径                                   |
| ◎ ♀ 证书信息                                       |
| 此 CA 根目录证书不受信任。要启用信任,请将该证书安装到"受信任的根证书颁发机构"存储区。 |
|                                                |
|                                                |
|                                                |
| 颁友治: HiKLife                                   |
| 颁发者: HiKLife                                   |
| <b>有效期从</b> 2012- 03- 20 <b>到</b> 2040- 01- 01 |
|                                                |
| <b>安装证书 []</b> 颁发者说明 [S]                       |
| 了解証书的详细信息                                      |
|                                                |

点击安装证书

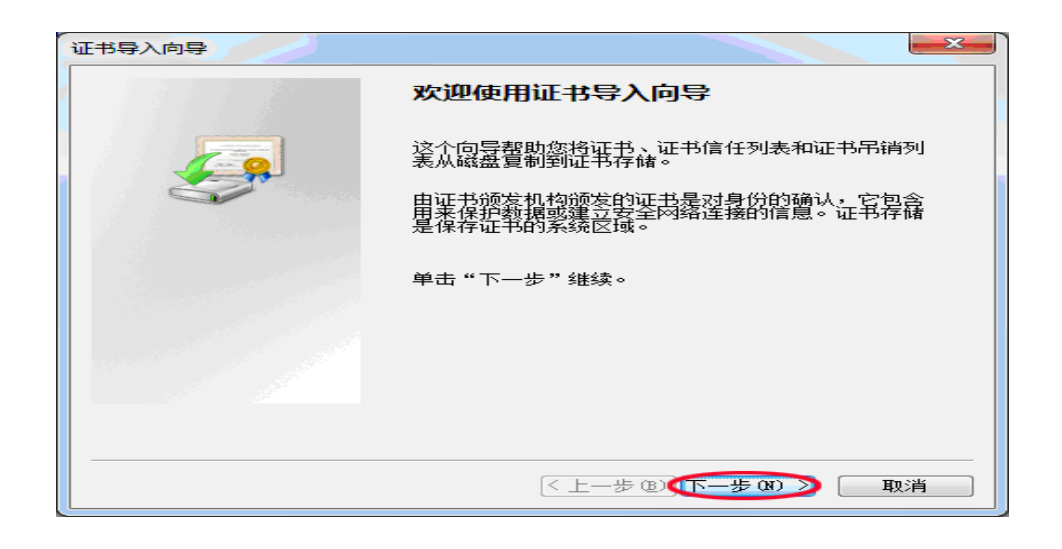

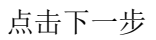

| 书导入向导                                    |               | x |
|------------------------------------------|---------------|---|
| 证书存储<br>证书存储是保存证书的系统区域。                  |               |   |
| Windows 可以自动选择证书存储,或者如                   | 您可以为证书指定一个位置。 |   |
| ◎ 根据证书类型,自动选择证书存储                        |               |   |
| ○ 将所有的证书放入下列存储 (E)                       |               |   |
| 111日7月1月1日1日1日1日1日1日1日1日1日1日1日1日1日1日1日1日 | [浏览 &)]       |   |
|                                          |               |   |
|                                          |               |   |
|                                          |               |   |
| 了解证书存储的更多信息                              |               |   |
|                                          |               |   |
|                                          |               |   |
|                                          |               |   |

点击完成

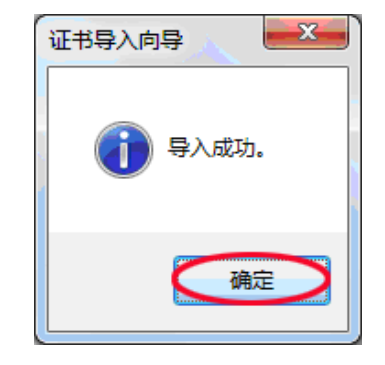

在次选择"安装证书"

| ù <b>E</b> † | Ħ.                 |                |                  |              |                | ×  |
|--------------|--------------------|----------------|------------------|--------------|----------------|----|
| Ţ,           | 常规 详细信息            | 证书路径           |                  |              |                |    |
|              | 🙀 证书信!             | il.            |                  |              |                |    |
|              | 此 CA 根目录<br>书安装到"受 | 证书不受信<br>言任的根证 | 手<br>手<br>の<br>友 | 夏启用信<br>【机构】 | 任,请将该证<br>序储区。 |    |
|              |                    |                |                  |              |                |    |
|              |                    |                |                  |              |                |    |
|              |                    | HiKLife        |                  |              |                |    |
|              | 颁发者:               | HiKLife        |                  |              |                |    |
|              | 有效期从               | 2012-          | 03- 2            | 20 到         | 2040- 01-      | 01 |
|              |                    |                |                  |              |                |    |
|              | マの宇宙からそのは主         | <u>م</u>       | 安装证              | 书(1)         | ) 颁发者说         | 明⑤ |
|              | 」用料理工艺和知道。         | R.             |                  |              |                |    |
|              |                    |                |                  |              |                |    |

这里可以点击下一步,但建议选择将所有证书放入下列存储

| 证书导入向导 义                                                                          |
|-----------------------------------------------------------------------------------|
| 证书存储<br>证书存储是保存证书的系统区域。                                                           |
| Windows 可以自动选择证书存储,或者您可以为证书指定一个位置。                                                |
| <ul> <li>○根据证书类型,自动选择证书存储 ①)</li> <li>◎ 將所有的证书放入下列存储 ②)</li> <li>证书存储:</li> </ul> |
| 了解证书存储的更多信息                                                                       |
| < 上一步 @) 下一步 @) > 取消                                                              |

点击浏览,选择受信任的根证书颁发机构

| 选择证书存储                               |
|--------------------------------------|
| 选择要使用的证书存储 (C)。                      |
| ···································· |
| □ 显示物理存储区 (S)                        |
| 确定 取消                                |

| 点    | ŧ | 葥    | 角 | 定 |
|------|---|------|---|---|
| 1111 |   | 4 12 | ы |   |

| 书导入向导                   |                    |
|-------------------------|--------------------|
| 证书存储<br>证书存储是保存证书的系统区域。 |                    |
| Windows 可以自动选择证书存储,或者您可 | 以为证书指定一个位置。        |
| ◎ 根据证书类型,自动选择证书存储 @     |                    |
| ◎ 将所有的证书放入下列存储 健)       |                    |
| 证书存储:                   |                    |
| 受信任的根证书颁发机构             | [浏览 @)             |
| 了解证书存储的更多信息             |                    |
| <                       | 上一步 🛯 下一步 🕲 💙 🛛 取消 |

点击下一步提示安装警告,点"是"

| 安全警告 |                                                                                     | $\times$ |
|------|-------------------------------------------------------------------------------------|----------|
|      | 你即将从一个声称代表如下内容的证书颁发机构(CA)安装证书:                                                      |          |
|      | SVClient                                                                            |          |
|      | Windows 无法确认证书是否确实来自"SVClient"。你应与"SVClient"联系,以<br>确认证书来源。 下列数字将在此过程中对你有帮助:        |          |
|      | 指纹 (sha1): 6A0471CE E3A03308 7985F418 536C5278 170EA955                             |          |
|      | 警告:<br>如果安装此根证书,Windows 将自动信任所有此证书颁发机构颁发的证书。<br>安装未经指纹确认的证书有安全风险。如果单击"是",则表示你知道此风险。 |          |
|      | 你想安装此证书吗?                                                                           |          |
|      |                                                                                     |          |
|      | 是(Y) 否(N)                                                                           |          |

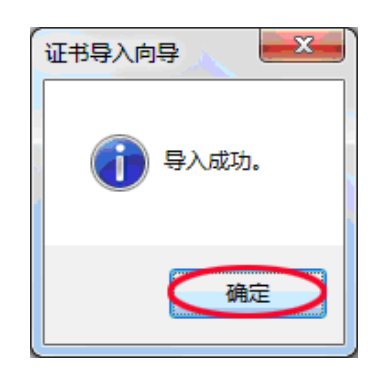

点击确定,关闭提示框

刷新浏览器,如果弹出窗仍是如下图所示

| 🗲 🕢 💋 https://192.1 | 2.168.0.246:8443/ ・ ク・ウン グロボ 語語 身航日         | ale × | <b>6 ×</b> |
|---------------------|---------------------------------------------|-------|------------|
| 此网站的安               | 安全证书有问题。                                    |       |            |
| 此网站出具的此网站出具的        | 的安全证书不是由受信任的证书颁发机构颁发的。<br>的安全证书是为其他网站地址颁发的。 |       |            |
| 安全证书问题              | 题可能显示试图欺骗您或截获您向服务器发送的数据。                    |       |            |
| 建议关闭此网              | 闷页,并且不要继续浏览该网站。                             |       |            |
| 🥝 单击此处实             | 关闭该网页。                                      |       |            |
| 😵 继续浏览出             | 此网站(不推荐)。                                   |       |            |
| ● 详细信息              | 息                                           |       |            |
|                     |                                             |       |            |
|                     |                                             |       |            |
|                     |                                             |       |            |
|                     |                                             |       |            |
|                     |                                             |       |            |
|                     |                                             |       |            |
|                     |                                             |       |            |
|                     |                                             |       |            |
|                     |                                             |       |            |
|                     |                                             |       |            |

请点击继续浏览此网站,如果不想显示该提示框,请选择【Internet 选项】,【高级】, 去掉【对证书地址不匹配发出警告】的勾选。

| 🔲 不将加密的页存盘          |          |
|---------------------|----------|
| 🔲 对证书地址不匹配发出警告*     |          |
| 🔲 关闭浏览器时清空"Internet | 临时文件"文件夹 |

# 登录后,开启会话(点击通道),提示 DXDIAG 错误,要做以下 设置:

开始->运行->DXDIAG

| ₩inRAR <u>点开始菜单</u><br>₩inRAR <u>点开始菜单</u><br>面图<br>所有程序 (P) ▶ | <ul> <li>              ∰ 新助和支持 (t)             提索 (s)      </li> <li>             提索 (s)         </li> <li>             运行 (c)         </li> <li>             打开一个程序、文件夹、文档或网站。     </li> </ul> |
|----------------------------------------------------------------|----------------------------------------------------------------------------------------------------|
|                                                                | 🦻 注销 🕒 🚺 关闭计算机 🕐                                                                                                    |
| 运行                                                             | ? 🗙                                                                                                    |
| 请键入程序、文件夹、文<br>称,Windows 将为您打开                                 | 档或 Internet 资源的名                                                                                                    |
| 打开 @): DXDIAG                                                  | <b>~</b>                                                                                                    |
| 商会                                                             | TD 海 L M L M L M L M L M L M L M L M L M L                                                                                                    |

把鼠标移动到开启或禁用,再点击就可以了

| DirectDraw 加速: 不可用                       | 禁用 @) 测试 DirectDa |
|------------------------------------------|-------------------|
| Direct3D 加速: 不可用                         | 禁用 (L) 测试 Direct  |
| AGP 纹理加速: 不可用                            | 禁用 (L)            |
|                                          | / 这个表示没安装显卡       |
| 265 p.B                                  |                   |
| NC 93                                    |                   |
| <ul> <li>此系统使用的是普通视频驱动程序。请安装由</li> </ul> | t硬件生产厂商提供的视频驱动程序。 |
|                                          |                   |
| • 安侧风 DirectDraw 切脏, 值半击"侧风 Dir          | rectDraw 15011    |
| ● Direct3D 功能不可用。请确认驱动程序是来               | 目硬件生产厂商的最终版本。     |
|                                          |                   |
|                                          |                   |
| // 2                                     | 麦子驱动后显示已启用        |
| -DirectX 功能 ///                          |                   |
| ///                                      |                   |
| DirectDraw 加速、已启用 //                     | 「 禁用 们 )          |
|                                          |                   |
|                                          |                   |
| Direct3D 加速: 已启用//                       | 第用(I) 1           |
|                                          |                   |
| AGP 幼理加速・ 己自田                            | 「禁用でい」            |
|                                          |                   |
|                                          |                   |
| 224 00                                   | 1//////           |
| ਿਲਾਸ                                     |                   |
|                                          |                   |

如果都完成设置,依旧提示 DirectX 错误,请更新显卡驱动。

如果可以正常使用,那就到此收工。

如果打开远程控制窗口还会提示下以窗口,请继续往后看:

| Internet Explorer - 安全警告                     |            | ×               |  |
|----------------------------------------------|------------|-----------------|--|
| 无法验证发布者。你确定要安装此软件吗?                          |            |                 |  |
| <u>姓名:</u> SVClient.cab<br>发布者: <u>未知发布者</u> | 土地の        | て た キャ (の)      |  |
|                                              | 女友山        | 小女表( <u>U</u> ) |  |
| 此文件没有有效的数字签名以验证其发布者<br>件。如何确定要安装的软件?         | 1。你应该只安装来自 | 信任的发布者的软        |  |

登录后,开启会话(点击通道),提示如下图安全警告提示框, 请按以下方法设置:

点"通道"---》点击"未知发布者"

| IPKVM                              | ×                                                                                                    |                                                                             |                                        |                   |         |     |
|------------------------------------|----------------------------------------------------------------------------------------------------|-----------------------------------------------------------------------------|----------------------------------------|-------------------|---------|-----|
|                                    | 01001<br>100011<br>01001<br>011001                                                                   | 1010101011001<br>0001100100 11<br>1010101011 00<br>0 Internet Explorer - 安全 | 01101010100<br>00001101010<br>61100100 |                   |         |     |
| 综合管理<br>网络设置<br>用户管理<br>其它<br>IPKW | 1                                                                                                    | 无法验证发布者。你确定<br>姓名:SVClient.ca<br>发布者: <u>未知发布者</u>                          | 要安装此软件吗?<br>ab                         | <b>と</b><br>安装(1) | 不安装(    | D   |
| •一通道1                              |                                                                                                    | 送 此文件没有有<br>件。 <u>如何确定</u>                                                  | 成的数字签名以验证其发布者。<br>要安装的软件?              | 你应该只安装来           | 自信任的发布者 | "的软 |
|                                    |                                                                                                    |                                                                             |                                        |                   |         |     |
| 后如下图,                              | 点击"查看证                                                                                               | =书"                                                                         |                                        |                   | ×l      |     |
| 后如下图,<br>Interr<br><b>无</b> 波      | 点击"查看证<br>het Explorer - 安 <del>红</del><br><b>验证发布者。你确</b> 就                                         | 王书 "<br>全警告<br>全要安装此软件吗?                                                    |                                        |                   | ×       |     |
| 后如下图,<br>Interr<br>无没              | 点击"查看证<br>het Explorer - 安<br><b>验证发布者。你确</b> 就<br><u>姓名: SVClient.c</u><br>发布者: <mark>未知发布</mark> 者 | ○书" 全警告 定要安装此软件吗? ab                                                        |                                        |                   | ×       |     |
| 后如下图,<br>Interr<br>无迷              | 点击"查看证<br>het Explorer - 安<br><b>验证发布者。你确</b> 定<br>处答:SVClient.c<br>发布者: <del>其如发布</del> 者           | Ξ 书 "<br>全警告<br><b>注要安装此软件吗?</b>                                            | 安装(1)                                  | 不安装([             | 2       |     |

| 文字签名详细信息                                                                                                    |                 |                      | ?    | $\times$ |
|----------------------------------------------------------------------------------------------------|-----------------|----------------------|------|----------|
| 常规 高级                                                                                                    |                 |                      |      |          |
| <b>数字签名信</b><br>全 び 日<br>か<br>型<br>ご<br>お<br>記<br>一<br>数<br>字<br>弦<br>名<br>信<br>に<br>の<br>一<br>の<br>し<br>か<br>理<br>证<br>书<br>報 | 息<br>涟, 但是在不受信( | 王提供程序信任的根证书。         | 中终止。 |          |
| 签名者信息(S)                                                                                                    |                 |                      |      |          |
| 名称:                                                                                                    | SVClient        |                      |      |          |
| 电子邮件:                                                                                                    | 不可用             |                      |      | -        |
| 签名时间:                                                                                                    | 2015年7月10日      | 15:20:36             |      | -        |
|                                                                                                    |                 | 查看证于                 | ₩W   |          |
| - 副署( <u>U</u> )                                                                                                    |                 |                      |      | _        |
| 签名者姓名:<br>Symantec Tim                                                                                                    | 电子邮件地址:<br>不可用  | 时间戳<br>2015年7月10日 15 |      |          |
|                                                                                                    |                 |                      |      |          |
| L                                                                                                    |                 | 详细信题                 | 急(D) |          |
|                                                                                                    |                 |                      | 确知   | Ê        |

点击查看证书

| ፪ 证书                                | ×    |
|-------------------------------------|------|
| 常规 详细信息 证书路径                        |      |
| []] 证书信息                            |      |
| 这个证书的目的如下:                          |      |
| •确保软件来自软件发布者                        |      |
| •保护软件在发行后不被更改                       |      |
|                                     |      |
|                                     |      |
| <b>颁发给:</b> SVClient                |      |
| 颁发者: SVClient                       |      |
| <b>有效期从</b> 2015-07-10 到 2040-01-01 |      |
|                                     |      |
|                                     | - 11 |
| 安装证书([) 颁发者说明( <u>S</u> )           |      |
|                                     |      |
| 确定                                  | 1    |

点击安装证书

#### 欢迎使用证书导入向导

该向导可帮助你将证书、证书信任列表和证书吊销列表从磁盘复制到证书存储。

由证书颁发机构颁发的证书是对你身份的确认,它包含用来保护数据或建立安全网络连接的信息。证书存储是保存证书的系统区域。

| 存储位置 ●当前用户〇             |           |
|-------------------------|-----------|
| ○本地计算机(L)<br>单击"下一步"继续。 |           |
|                         | 2         |
|                         |           |
|                         | 下一页(N) 取消 |

点击下一步

| 证书导入向导                    |                    |
|---------------------------|--------------------|
| 证书存储<br>证书存储是保存证书的系统区域。   |                    |
| Windows 可以自动选择证书存储,或者您可以为 | 证书指定一个位置。          |
| ◎ 根据证书类型,自动选择证书存储 (U)     |                    |
| ○ 将所有的证书放入下列存储 (£)        |                    |
| 证书存储:                     | [浏览 @)             |
|                           |                    |
| 了解证书存储的更多信息               |                    |
|                           |                    |
| (< 上一:                    | 步 (8) 下一步 (8) > 取消 |

点击完成

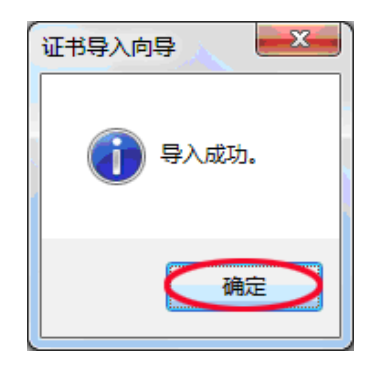

<sup>🔶 🌛</sup> 证书导入向导

在次选择"安装证书"

|                                                    | _        |
|----------------------------------------------------|----------|
| <b>2</b> 月 证书                                      | $\times$ |
| 常规 详细信息 证书路径                                       |          |
| ₩ 1000 1000 1000 1000 1000 1000 1000 10            |          |
| 此 CA 根目录证书不受信任。要启用信任,请将该证书安装到"受信<br>任的根证书颁发机构"存储区。 |          |
|                                                    |          |
|                                                    |          |
|                                                    |          |
| 颁发给: SVClient                                      |          |
| 颁发者: SVClient                                      |          |
| 有效期从 2015-07-10 到 2040-01-01                       |          |
|                                                    |          |
|                                                    |          |
|                                                    |          |
| 确定                                                 |          |

这里可以点击下一步,但建议选择将所有证书放入下列存储

| 证书导入向导 2                                                                                                |
|----------------------------------------------------------------------------------------------------|
| 证书存储<br>证书存储是保存证书的系统区域。                                                                                 |
| Windows 可以自动选择证书存储,或者您可以为证书指定一个位置。                                                                      |
| <ul> <li>根据证书类型,自动选择证书存储 (U)</li> <li>              形所有的证书放入下列存储 (2)             证书存储:      </li> </ul> |
| 了解 <u>证书存储</u> 的更多信息                                                                                    |
| < 上一步 (b) 下一步 (b) > 取消                                                                                  |

点击浏览,选择受信任的根证书颁发机构

| 选择证书存储                                                                                                    |
|----------------------------------------------------------------------------------------------------|
| 选择要使用的证书存储 (C)。                                                                                                    |
| <ul> <li>○ 个人</li> <li>● 受信任的根证书颁发机构</li> <li>● 企业信任</li> <li>● 中级证书颁发机构</li> <li>● 受信任的发布者</li> <li>● 一 不信任的证书</li> </ul> |
| 显示物理存储区 (S)                                                                                                    |
| 确定 取消                                                                                                    |

## 点击确定

| 证书导入向导 ——————————————————————————————————— |
|--------------------------------------------|
| 证书存储<br>证书存储是保存证书的系统区域。                    |
| Windows 可以自动选择证书存储,或者您可以为证书指定一个位置。         |
| ◎ 根据证书类型,自动选择证书存储 @)                       |
| <ul> <li></li></ul>                        |
| 受信任的根证书颁发机构 测览 (3)                         |
| 了解证书存储的更多信息<br>< 上一步 (2) 下一步 (2) > 取消      |

点击下一步提示安装警告,点"是"

| 安全警告 |                                                                                     | $\times$ |
|------|-------------------------------------------------------------------------------------|----------|
|      | 你即将从一个声称代表如下内容的证书颁发机构(CA)安装证书:<br>SVClient                                          |          |
|      | Windows 无法确认证书是否确实来自"SVClient"。你应与"SVClient"联系,以<br>确认证书来源。 下列数字将在此过程中对你有帮助:        |          |
|      | 指纹 (sha1): 6A0471CE E3A03308 7985F418 536C5278 170EA955                             |          |
|      | 警告:<br>如果安装此根证书,Windows 将自动信任所有此证书颁发机构颁发的证书。<br>安装未经指纹确认的证书有安全风险。如果单击"是",则表示你知道此风险。 |          |
|      | 你想安装此证书吗?                                                                           |          |
|      |                                                                                     |          |
|      | 是① 否(N)                                                                             |          |
|      |                                                                                     |          |

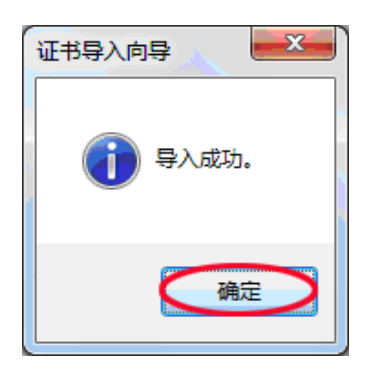

点击确定,关闭提示框

- 以上设置完成后,回到打开 访问窗口 弹出的"安装警告"窗
- 口,如下图点安装。

| The  |                               |                     |           |       |         |   |
|------|-------------------------------|---------------------|-----------|-------|---------|---|
| 无法短期 | 止反命者。你哺走安                     | 安装城软件吗?             |           |       |         |   |
| 交    | 生名: SVClient.cab              |                     |           |       |         |   |
| 发柱   | 市者: 未知发布者                     |                     |           |       |         |   |
|      |                               |                     | 安装([)     |       | 不安装(D)  |   |
| 8    | 此文件没有有效的<br>件。 <u>如何确定要</u> 于 | 的数字签名以验证其<br>S装的软件? | 发布者。你应该只安 | 装来自信的 | 王的发布者的朝 | ς |

这样就可以正常使用了